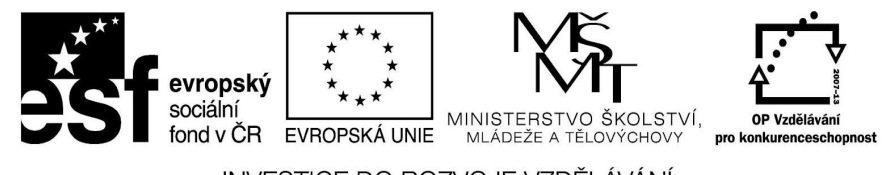

INVESTICE DO ROZVOJE VZDĚLÁVÁNÍ

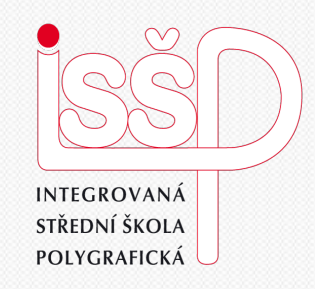

#### **iMovie - animace** 13. Animace - zeměkoule

#### Vytvořila: Radka Veverková

Vytvořeno dne: 5. 1. 2013

DUM číslo: 13 Název: Animace - zeměkoule

www.isspolygr.cz

Integrovaná střední škola polygrafická, Brno, Šmahova 110 Šmahova 110, 627 00 Brno

Interaktivní metody zdokonalující edukaci na ISŠP CZ.1.07/1.5.00/34.0538

iMovie

Strana: 1/13

Škola Integrovaná střední škola polygrafická, Brno, Šmahova 110 4. ročník (SOŠ, SOU) Ročník Název projektu Interaktivní metody zdokonalující proces edukace na ISŠP Číslo projektu CZ 1.07/1.5.00/34.0538 Číslo a název šablony III/2 Inovace a zkvalitnění výuky prostřednictvím ICT Autor Mgr. Radka Veverková Tématická oblast Animace Název DUM Úprava animace v programu iMovie – zeměkoule Pořadové číslo DUM 13 Kód DUM VY 32 INOVACE 13 OV VY 5 1 2013 Datum vytvoření Anotace Prezentace, která obsahuje tvorbu animací v programu iMovie. Zaměřuje se na tvorbu animace pomocí záložky mapy a učí žáky pracovat s ikonou zeměkoule.

Pokud není uvedeno jinak, je uvedený materiál z vlastních zdrojů autora.

Integrovaná střední škola polygrafická, Brno, Šmahova 110 Šmahova 110, 627 00 Brno

Interaktivní metody zdokonalující edukaci na ISŠP CZ.1.07/1.5.00/34.0538

iMovie

# iMovie – použití zeměkoule

Integrovaná střední škola polygrafická, Brno, Šmahova 110 Šmahova 110, 627 00 Brno

Interaktivní metody zdokonalující edukaci na ISŠP CZ.1.07/1.5.00/34.0538

iMovie

DUM číslo: 13 Název: Animace - zeměkoule

Strana: 3/13

# Kde leží funkce zeměkoule

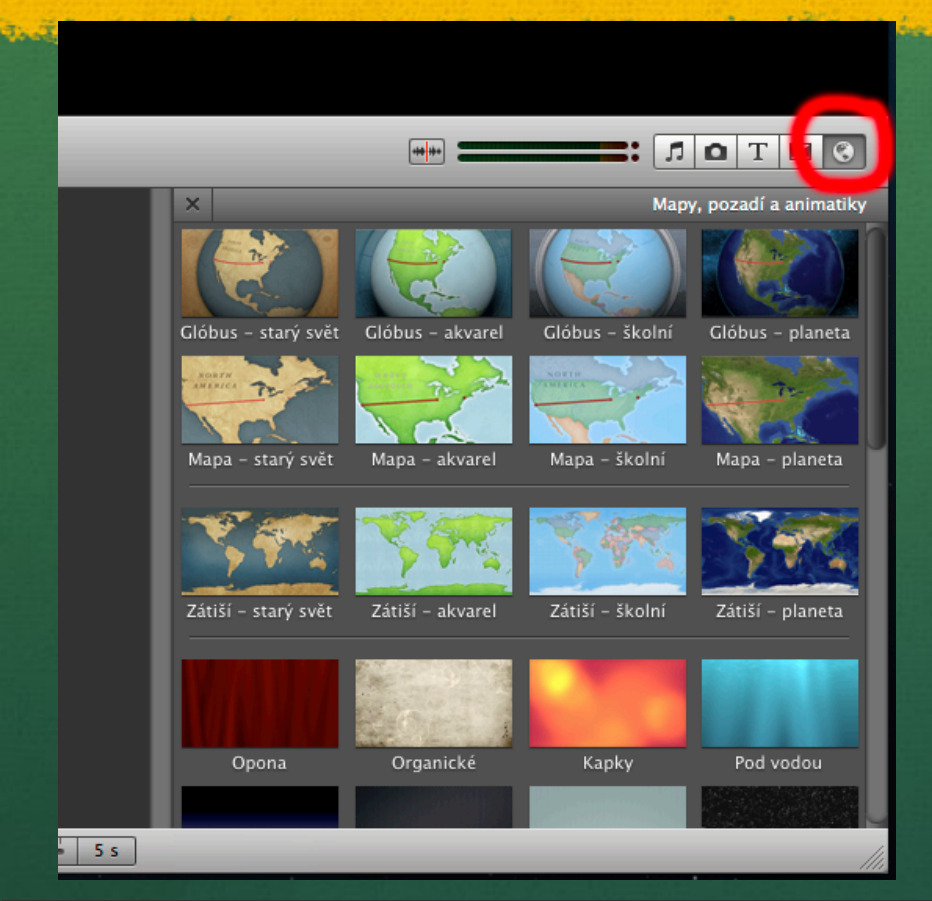

Tato ikona se nachází vpravo pod náhledem.

Po kliknutí na ni, se vám zobrazí možnosti výběru několika variant map. Tato funkce slouží k ukázkovému náhledu cesty po planetě.

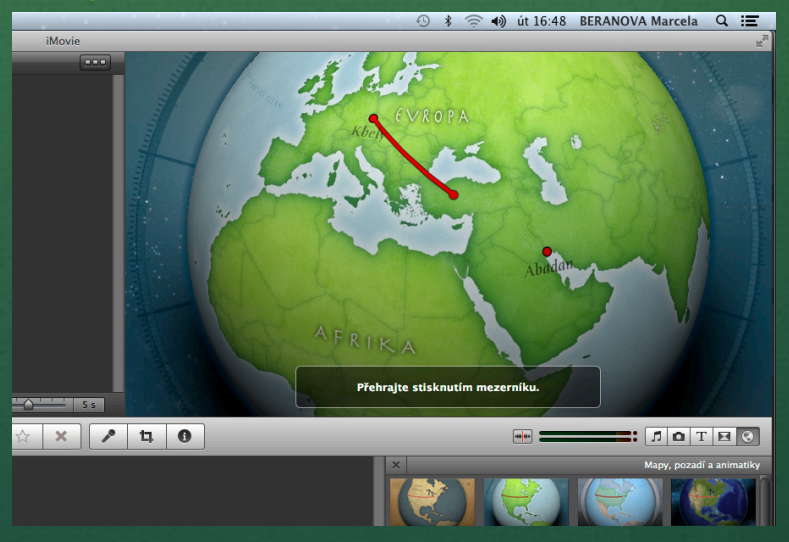

Integrovaná střední škola polygrafická, Brno, Šmahova 110 Šmahova 110, 627 00 Brno

Interaktivní metody zdokonalující edukaci na ISŠP CZ.1.07/1.5.00/34.0538

iMovie

# Aplikace zeměkoule

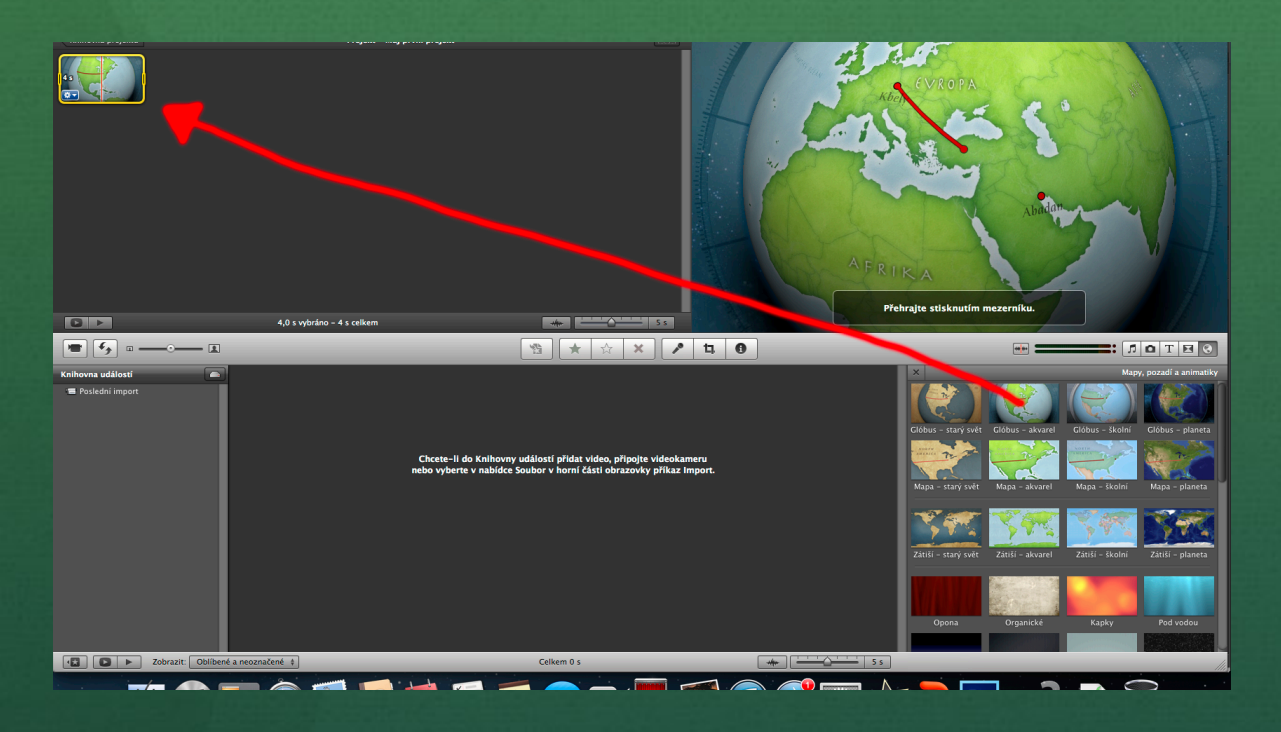

Vybereme si jakýkoliv typ mapy a pomocí myši ho přetáhneme na vyznačené místo vlevo nahoře.

Integrovaná střední škola polygrafická, Brno, Šmahova 110 Šmahova 110, 627 00 Brno

Interaktivní metody zdokonalující edukaci na ISŠP CZ.1.07/1.5.00/34.0538

DUM číslo: 13 Název: Animace - zeměkoule

iMovie

# Nastavení vlastností mapy

Při dvojkliku na snímek mapy se vám zobrazí možnosti. Např.: Trvání, videoefekt, start cesty, cíl cesty, možnosti přiblížení...

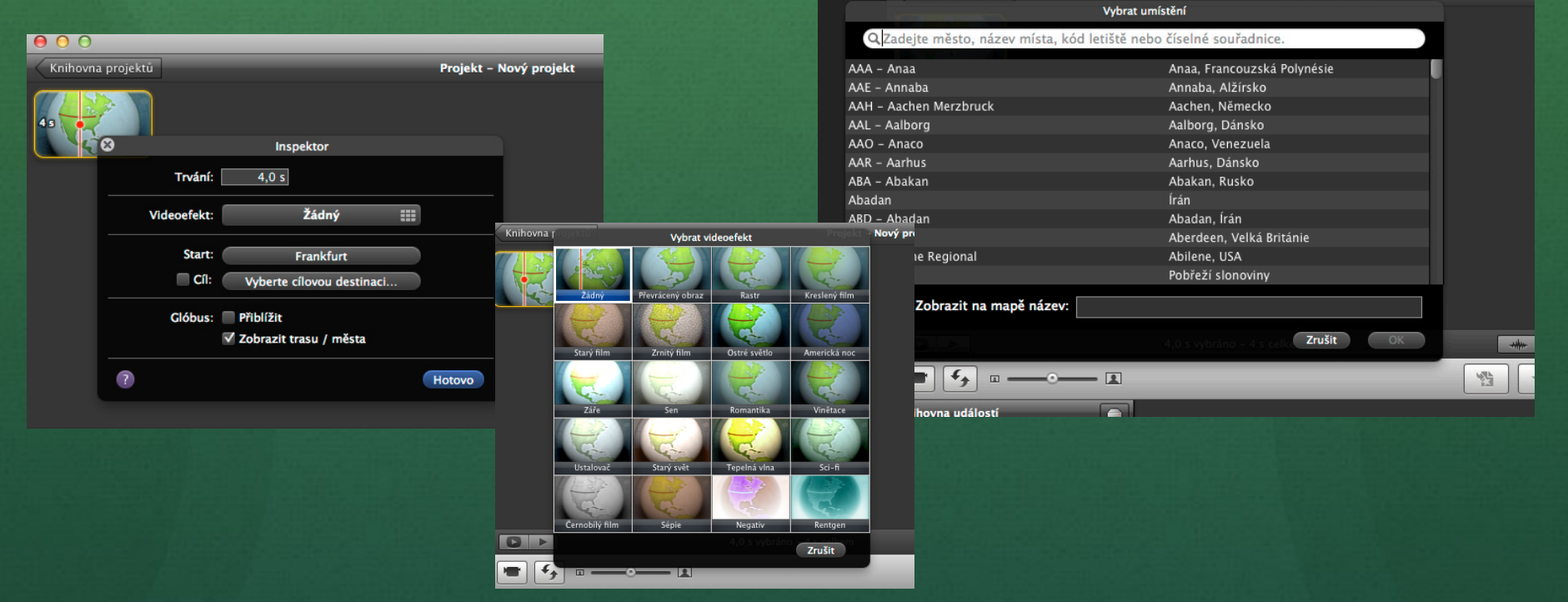

Integrovaná střední škola polygrafická, Brno, Šmahova 110 Šmahova 110, 627 00 Brno

Interaktivní metody zdokonalující edukaci na ISŠP CZ.1.07/1.5.00/34.0538

iMovie

### Start a cíl

Zde si můžete nastavit Start cesty a Cíl cesty, které se vám ukážou na mapě, kterou jste si zvolili. Ve vyhledávacím poli můžete zadávat konkrétní místa na světě.

| initia projekta                               | trajent mary projent                 |          |
|-----------------------------------------------|--------------------------------------|----------|
| Vybrat umi                                    | ístění                               |          |
| QZadejte město, název místa, kód letiště nebo | o číselné souřadnice.                |          |
|                                               |                                      |          |
| AAA - Anaa                                    | Anaa, Francouzská Polynésie          |          |
| AAE – Annaba                                  | Annaba, Alžírsko                     |          |
| AAH – Aachen Merzbruck                        | Aachen, Německo                      |          |
| AAL – Aalborg                                 | Aalborg, Dánsko                      |          |
| AAO - Anaco                                   | Anaco, Venezuela                     |          |
| AAR - Aarhus                                  | Aarhus, Dánsko                       |          |
| ABA – Abakan                                  | Abakan, Rusko                        |          |
| Abadan                                        | Írán                                 |          |
| ABD – Abadan                                  | Abadan, Írán                         |          |
| Aberdeen                                      | Aberdeen, Velká Británie             |          |
| ABI – Abilene Regional                        | Abilene, USA                         |          |
| Abidžan                                       | Pobřeží slonoviny                    |          |
| Zobrazit na maně název:                       |                                      |          |
|                                               |                                      |          |
|                                               | 4,0. s vybráno – 4 s celko Zrušit OK | -tifter- |
| ······································        |                                      |          |
| Knihovna událostí                             |                                      |          |

iMovie

Integrovaná střední škola polygrafická, Brno, Šmahova 110 Šmahova 110, 627 00 Brno

Interaktivní metody zdokonalující edukaci na ISŠP CZ.1.07/1.5.00/34.0538

## Další možnosti iMovie

| Název     Interpret     Čas       ILLÍfe Sound Effects     Ø       ILLÍfe Sound Effects     Ø       ITunes     0:05       Alarm.mp3     0:06       Ambient Effect 1.mp3     0:08       Ambient Effect 2.mp3     0:10       Ambient HiLmp3     0:02       Auto Close Door 1.mp3     0:01       Auto Open Door 1.mp3     0:01       Auto Skid 3.mp3        Rark.mn3                                                                                                    | ~                                                                                                    |           | Hardbarn much and a faile                                           |
|----------------------------------------------------------------------------------------------------|----------------------------------------------------------------------------------------------------|-----------|---------------------------------------------------------------------|
| Movie Sound Effects         ILife Sound Effects            i ILife Sound Effects             i ILife Sound Effects             i Alarm.mp3             Ahaient Effect 1.mp3             Ambient Effect 2.mp3             Ambient Effect 2.mp3             Anbient Hit.mp3             Auto Close Door 1.mp3             Auto Open Door 1.mp3             Auto Open Door 2.mp3             Auto Okid 3.mp3             Bark.mn3                                                 | ×                                                                                                    |           | Hudba a zvukové efekty                                              |
| ►       ILIfe Sound Effects         Ø       ITunes         Název       Interpret       Čas         Ø       Alarm.mp3       0:05         Ø       Ambient Effect 1.mp3       0:08         Ø       Ambient Effect 2.mp3       0:10         Ø       Ambient Hit.mp3       0:02         Ø       Auto Close Door 1.mp3       0:01         Ø       Auto Close Door 1.mp3       0:01         Ø       Auto Open Door 2.mp3       0:01         Ø       Auto Skid 3.mp3          Bark.mn3 | iMovie Sound Effects                                                                                                    |           |                                                                     |
| (i) ITunes   Název Interpret Čas   Alarm.mp3 0:05   Ambient Effect 1.mp3 0:01   Ambient Effect 2.mp3 0:01   Auto Close Door 1.mp3 0:01   Auto Close Door 2.mp3 0:01   Auto Open Door 2.mp3 0:01   Auto Skid 3.mp3   Bark.mn3                                                                                                    | iLife Sound Effects                                                                                                    |           |                                                                     |
| Název Interpret Čas<br>Alarm.mp3 0:055<br>Ambient Effect 1.mp3 0:06<br>Ambient Effect 2.mp3 0:10<br>Ambient Hit.mp3 0:02<br>Auto Close Door 1.mp3 0:01<br>Auto Open Door 1.mp3 0:01<br>Auto Open Door 2.mp3 0:01<br>Auto Open Door 2.mp3 0:01<br>Auto Skid 3.mp3<br>Bark.mn3                                                                                                    | ø iTunes                                                                                                    |           |                                                                     |
| Název Interpret Čas<br>Alarm.mp3 0:05<br>Ambient Effect 1.mp3 0:06<br>Ambient Effect 2.mp3 0:10<br>Ambient Hit.mp3 0:02<br>Auto Close Door 1.mp3 0:01<br>Auto Open Door 1.mp3 0:01<br>Auto Open Door 2.mp3 0:01<br>Auto Open Door 2.mp3 0:01<br>Auto Skid 3.mp3                                                                                                    |                                                                                                    |           |                                                                     |
| Název Interpret Čas<br>Alarm.mp3 0:05<br>Ambient Effect 1.mp3 0:08<br>Ambient Effect 2.mp3 0:02<br>Auto Close Door 1.mp3 0:01<br>Auto Close Door 1.mp3 0:01<br>Auto Open Door 2.mp3 0:01<br>Auto Open Door 2.mp3 0:01<br>Auto Skid 3.mp3                                                                                                    |                                                                                                    |           |                                                                     |
| Název Interpret Čas<br>Alarm.mp3 0:05<br>Ambient Effect 1.mp3 0:08<br>Ambient Effect 2.mp3 0:10<br>Ambient Hit.mp3 0:02<br>Auto Close Door 1.mp3 0:01<br>Auto Open Door 1.mp3 0:01<br>Auto Open Door 2.mp3 0:01<br>Auto Open Door 2.mp3 0:01<br>Auto Skid 3.mp3                                                                                                    |                                                                                                    |           |                                                                     |
| Název Interpret Čas<br>Alarm.mp3 0:05<br>Ambient Effect 1.mp3 0:06<br>Ambient Effect 2.mp3 0:10<br>Ambient Hit.mp3 0:02<br>Auto Close Door 1.mp3 0:01<br>Auto Open Door 1.mp3 0:01<br>Auto Open Door 2.mp3 0:01<br>Auto Open Door 2.mp3 0:01<br>Auto Skid 3.mp3                                                                                                    |                                                                                                    |           |                                                                     |
| Název         Interpret         Cas           À Alarm.mp3         0:05           À Ambient Effect 1.mp3         0:08           À Ambient Effect 2.mp3         0:10           À Ambient Effect 2.mp3         0:02           À Auto Close Door 1.mp3         0:01           À Auto Open Door 1.mp3         0:01           À Auto Open Door 2.mp3         0:01           À Auto Open Door 2.mp3         0:01           À Auto Skid 3.mp3            Rark.mn3                      |                                                                                                    |           |                                                                     |
| À Alarm.mp3         0:05           À Ambient Effect 1.mp3         0:08           À Ambient Effect 2.mp3         0:10           À Ambient Hit.mp3         0:02           À Auto Close Door 1.mp3         0:01           À Auto Close Door 2.mp3         0:01           À Auto Open Door 2.mp3         0:01           À Auto Open Door 2.mp3         0:01           À Auto Skid 3.mp3            Bark.mp3                                                                        |                                                                                                    |           |                                                                     |
| Ambient Effect 1.mp3         0:08           Ambient Effect 2.mp3         0:10           Ambient Effect 2.mp3         0:02           Ambient Hit.mp3         0:02           Auto Close Door 1.mp3         0:01           Auto Close Door 1.mp3         0:01           Auto Open Door 1.mp3         0:01           Auto Open Door 2.mp3         0:01           Auto Okarpa         0:01           Auto Skid 3.mp3            Bark.mn3                                            | Název                                                                                                    | Interpret | Čas                                                                 |
| Ambient Effect 2.mp3         0:10           Ambient Hit.mp3         0:02           Auto Close Door 1.mp3         0:01           Auto Open Door 1.mp3         0:01           Auto Open Door 2.mp3         0:01           Auto Open Door 2.mp3         0:01           Auto Open Door 2.mp3         0:01           Auto Skid 3.mp3            Bark.mp3                                                                                                    | Název<br>👩 Alarm.mp3                                                                                                    | Interpret | Čas<br>0:05                                                         |
| Antholent Hit.mp3         0:02           Auto Close Door 1.mp3         0:01           Jato Close Door 2.mp3         0:01           Auto Open Door 1.mp3         0:01           Jato Open Door 2.mp3         0:01           Auto Open Door 2.mp3         0:01           Auto Open Door 2.mp3         0:01           Auto Skid 3.mp3            Rark.mp3                                                                                                    | Název<br>Alarm.mp3<br>Ambient Effect 1.mp3                                                                                                    | Interpret | Čas<br>0:05<br>0:08                                                 |
| Auto Close Door 1.mp3         0:01           Auto Close Door 2.mp3         0:01           Auto Open Door 1.mp3         0:01           Auto Open Door 2.mp3         0:01           Auto Open Door 2.mp3         0:01           Auto Open Door 2.mp3         0:01           Auto Open Door 2.mp3         0:01           Auto Skid 3.mp3            Bark.mn3                                                                                                    | Název           Název           Alarm.mp3           Ambient Effect 1.mp3           Ambient Effect 2.mp3                                                                                                    | Interpret | Čas<br>0:05<br>0:08<br>0:10                                         |
| Auto Close Door 2.mp3         0:01           Auto Open Door 1.mp3         0:01           Auto Open Door 2.mp3         0:01           Auto Open Door 2.mp3         0:01           Auto Skid 3.mp3            Rark.mn3                                                                                                    | Název<br>Alarm.mp3<br>Ambient Effect 1.mp3<br>Ambient Effect 2.mp3<br>Ambient Hit.mp3                                                                                                    | Interpret | Čas<br>0:05<br>0:08<br>0:10<br>0:02                                 |
| Auto Open Door 1.mp3         0:01           Auto Open Door 2.mp3         0:01           Auto Skid 3.mp3            Rark.mn3                                                                                                    | Název<br>Alarm.mp3<br>Ambient Effect 1.mp3<br>Ambient Effect 2.mp3<br>Ambient Hit.mp3<br>Auto Close Door 1.mp3                                                                                                    | Interpret | Čas<br>0:05<br>0:08<br>0:10<br>0:02<br>0:01                         |
| Auto Open Door 2.mp3         0:01           Auto Skid 3.mp3            Bark.mn3                                                                                                    | Název<br>Alarm.mp3<br>Ambient Effect 1.mp3<br>Ambient Effect 2.mp3<br>Ambient Hit.mp3<br>G Auto Close Door 1.mp3<br>Auto Close Door 2.mp3                                                                                                    | Interpret | Čas<br>0:05<br>0:08<br>0:10<br>0:02<br>0:01<br>0:01                 |
| Auto Skid 3.mp3     Bark.mp3                                                                                                    | Název<br>Alter Alter | Interpret | Čas<br>0:05<br>0:08<br>0:10<br>0:02<br>0:01<br>0:01<br>0:01         |
| Bark.mp3                                                                                                    | Název<br>Alama,mp3<br>Ambient Effect 1.mp3<br>Ambient Effect 2.mp3<br>Ambient Hit.mp3<br>Auto Close Door 1.mp3<br>Auto Close Door 2.mp3<br>Auto Open Door 1.mp3<br>Auto Open Door 2.mp3                                                                                                    | Interpret | Čas<br>0:05<br>0:10<br>0:02<br>0:01<br>0:01<br>0:01<br>0:01<br>0:01 |
|                                                                                                    | Název<br>Ambient Effect 1.mp3<br>Ambient Effect 2.mp3<br>Ambient Hit.mp3<br>Auto Close Door 1.mp3<br>Auto Close Door 2.mp3<br>Auto Open Door 1.mp3<br>Auto Open Door 2.mp3<br>Auto Skid 3.mp3                                                                                                    | Interpret | Čas<br>0:05<br>0:10<br>0:02<br>0:01<br>0:01<br>0:01<br>0:01         |

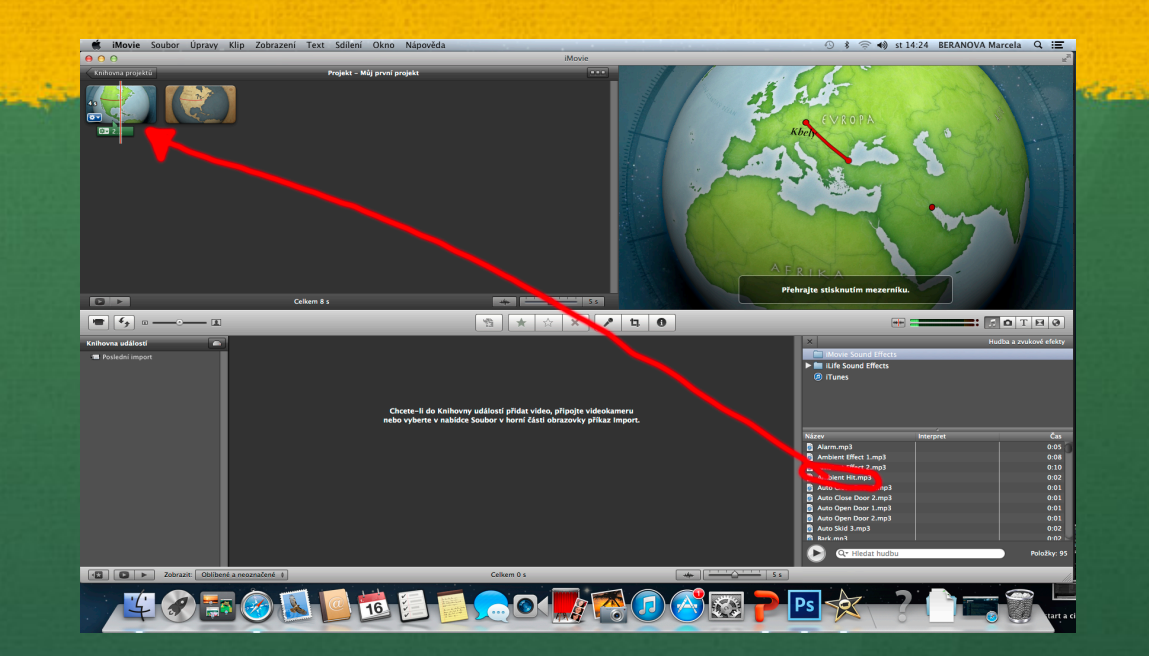

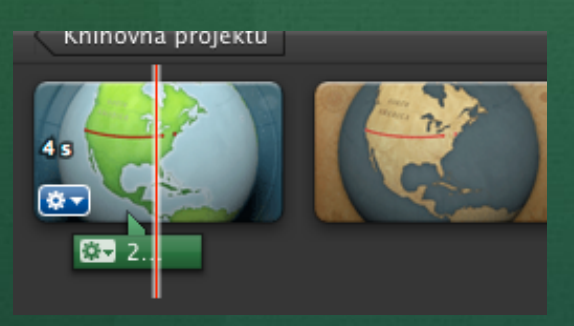

Další možností iMovie je doplnění zvuku do vaší prezentace. Je zde na výběr mnoho zvuků a melodií. Ikonu zvuku najdeme na stejném řádku jako zeměkoule. Zvuk či melodii přetáhneme pomocí myši stejně jako u zeměkoule a umístíme jej na daný snímek.

Integrovaná střední škola polygrafická, Brno, Šmahova 110 Šmahova 110, 627 00 Brno

Interaktivní metody zdokonalující edukaci na ISŠP CZ.1.07/1.5.00/34.0538

iMovie

## Ukládání animace

| ní Text                    | Sdílení Okno Nápověda                       |             |                                   |                   |                  |              |             |           |             |                |
|----------------------------|---------------------------------------------|-------------|-----------------------------------|-------------------|------------------|--------------|-------------|-----------|-------------|----------------|
|                            | Prohlížeč médií                             | Service and | and the set                       |                   |                  |              | - Child     | - 14      | Friday      | al a c         |
| _                          | iTunes                                      | Ani         | maci ul                           | ožíme             | e klik           | nutí         | m r         | na h      | norn        | ím pane        |
| -                          | YouTube<br>Facebook<br>Vimeo<br>CNN iBanort | na z<br>moz | záložku<br>žností a<br>• Nápověda | i Sdíle<br>a vybe | ení. Z<br>erte E | Zobi<br>Expo | azí<br>orto | se<br>vat | vár<br>film | n seznar<br>1. |
|                            | CNN Report                                  |             |                                   |                   |                  | iMovie       |             |           |             |                |
|                            | Exportovat film                             | Můj pr      |                                   | Exportovat:       | Můj první p      | orojekt      |             |           | •           |                |
| Exportovat pomocí QuickTin | Exportovat pomocí QuickTime                 |             |                                   | Kam:              | 🛅 Dokum          | enty         |             | \$        |             |                |
|                            | Exportovat Final Cut XML                    |             |                                   |                   | iPod             | iPhone       | iPad        | etv       | Počítač     |                |
|                            |                                             |             | Velikosti:                        | 🔵 Mobilní         |                  |              |             |           |             | 480×272 ①      |
|                            | Odstranit z                                 |             |                                   | O Střední         |                  | •            | 0           |           | •           | 640x360        |
|                            |                                             |             |                                   | • Velká           |                  | •            | •           | •         | •           | 960x540 🕚      |
|                            |                                             |             |                                   | HD 720p           |                  | •            | •           |           | •           | 1280x720 C     |
|                            |                                             |             |                                   | 0.12 10000        |                  |              |             |           |             | 102012000 0    |
|                            |                                             |             |                                   |                   |                  |              |             |           | C           |                |

Dále se vám zobrazí tabulka vpravo s nadpisem iMovie. Zde si zadáme název prezentace, kam ji chceme uložit a jakou chceme kvalitu a klikneme na tlačítko Exportovat.

Integrovaná střední škola polygrafická, Brno, Šmahova 110 Šmahova 110, 627 00 Brno

Interaktivní metody zdokonalující edukaci na ISŠP CZ.1.07/1.5.00/34.0538

iMovie

DUM číslo: 13 Název: Animace - zeměkoule

Strana: 9/13

# Přehrávání animace

Animace se dá přehrát například v programech: QuickTime player, iMovie, DVD player, KM player a v podobných programech.

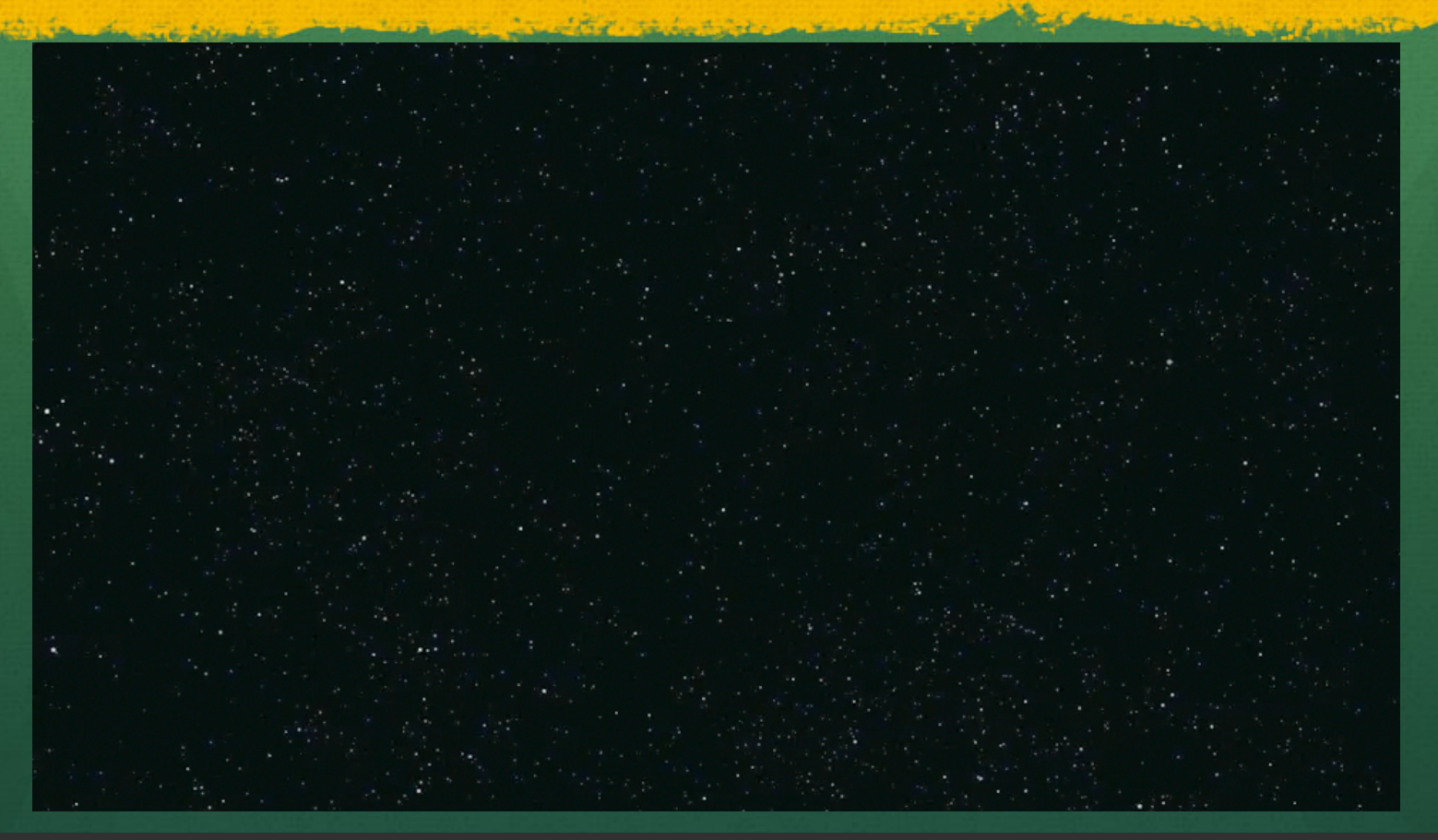

Integrovaná střední škola polygrafická, Brno, Šmahova 110 Šmahova 110, 627 00 Brno

iMovie

DUM číslo: 13 Název: Animace - zeměkoule

Interaktivní metody zdokonalující edukaci na ISŠP CZ.1.07/1.5.00/34.0538

# A to je konec cesty

#### Přeji šťastnou cestu i Vám

Integrovaná střední škola polygrafická, Brno, Šmahova 110 Šmahova 110, 627 00 Brno

Interaktivní metody zdokonalující edukaci na ISŠP CZ.1.07/1.5.00/34.0538

iMovie

DUM číslo: 13 Název: Animace - zeměkoule

Strana: 13/13